## WEB チケットの QR コード表示方法

① ハウステンボス WEB チケット購入画面(https://ticket.huistenbosch.co.jp/ticket/)

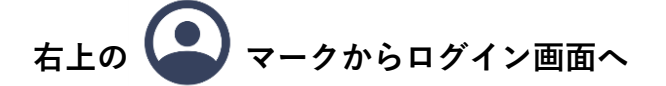

## または購入完了メール本文より

ログインはこちらから https://ticket.huistenbosch.co.jp/ticket/mypage

| $\mathcal{I}$                                       | ステンボ                                                                       | ス                                                          |                                                                   |                                              |                                 | . 🖸               | ブ座しゃりがレスブゼンナオ                                                                                                    |
|-----------------------------------------------------|----------------------------------------------------------------------------|------------------------------------------------------------|-------------------------------------------------------------------|----------------------------------------------|---------------------------------|-------------------|----------------------------------------------------------------------------------------------------|
|                                                     | ±.+∞→                                                                      |                                                            |                                                                   |                                              |                                 |                   | ご購入のリカとつこさいより                                                                                                    |
| ット                                                  | を採す                                                                        |                                                            |                                                                   |                                              |                                 |                   | ハウステンホス <pre>ハウステンホス <pre>ハウス <pre>ハウス <pre>ハ</pre></pre> |
| <b>5知らせ</b><br>26(土)のス<br>ンドラブL<br>間に遅れて<br>0/8以降のこ | マベクタクルラン<br>レミアムコースを<br>てしまうと体験で<br>プレミアムチケッ<br>ンポス美術館」は<br>コ・8/16(+) 0.00 | タンナイトショー<br>ご購入のお客様に<br>きませんのでご?<br>ハトにつきましてに<br>は無料のハーバー? | ・は20:05~20:20に<br>ま19:35までにタワ<br>注意ください)<br>よ、9月初句頃の見<br>ノーンにあるため | -変更いたします<br>フーシティ運河能<br>販売を予定してし<br>)、花火開催日は | 3乗り場までお越し・<br>^、ます<br>別途入場バスポート | ください<br>〜が必要で     | <ul> <li>〇〇〇〇様</li> <li>ハウステンボスWebチケット購入をご利用いただきありがとういます。</li> <li>以下内容にて、ご購入の手続きが完了しました。</li> <li>チケットのご利用はログイン後マイページの【QRチケットを引</li> </ul>                                                                                                    |
| 16天開催日                                              | □ · 0/20(工).9/1                                                            | 0(上).3/土((口)                                               |                                                                   |                                              |                                 |                   | 示】メニューよりQRコードを表示し、来場時にご提示ください                                                                                                    |
|                                                     |                                                                            | 미선성                                                        | ~濯択してく†                                                           | ださい                                          |                                 |                   | ログインはこちらから                                                                                                    |
| 3年8月                                                | I                                                                          |                                                            |                                                                   |                                              |                                 | $\langle \rangle$ | https://ticket.huistenbosch.co.jp/ticket/mypage                                                                                                    |
|                                                     |                                                                            |                                                            |                                                                   |                                              |                                 |                   |                                                                                                    |
| 月                                                   | 火                                                                          | *                                                          | *                                                                 | 金                                            | ±                               | Ħ                 | 商品合計金額                                                                                                    |
| 31                                                  | 1                                                                          | 2                                                          | 3                                                                 | 4                                            | 5                               | 6                 | 購入番号 : 0000000000000 ← 購入番号16                                                                                                    |
| 7                                                   | 8                                                                          | 9                                                          | 10                                                                | 11                                           | 12                              | 13                | 合計金額 :¥ 14,000<br>古社公額 :¥ 14,000                                                                                                    |
| л                                                   | 15                                                                         | 16                                                         | 17                                                                | 19                                           | 10                              | 20                | 又払い力法 :クレンツトカート                                                                                                    |
|                                                     | 10                                                                         | 70                                                         | 1                                                                 | 25                                           | 13                              | 20                | ••••••                                                                                                    |
| 21                                                  | 22                                                                         | 23                                                         | <b>∠4</b><br>○                                                    | 0                                            | 20<br>0                         | 0                 |                                                                                                    |
| 2 <b>8</b><br>○                                     | <b>29</b><br>○                                                             | <b>30</b><br>○                                             | 31<br>o                                                           | <b>1</b><br>0                                | <b>2</b><br>0                   | <b>3</b>          | 商品名:1DAYパスポート                                                                                                    |
| 最長4ヶ月分                                              | 先までのチケット                                                                   | ~を販売していまう                                                  | <b>f</b> .                                                        |                                              |                                 |                   | 対象日:2023年09月01日(金)<br>料金区分:大人<br>販売価格:¥ 7,000(税込)<br>枚数:2                                                                                                    |
| ተ                                                   | ペーシ                                                                        | えへの                                                        | ログイ                                                               | インに                                          | は、ご                             | 購入問               | このチケットに含まれるもの<br>・1DAYパスポート<br>小計:¥14,000(税込)                                                                                                    |
| <b>(</b> –                                          | ール                                                                         | アー                                                         | ドレ                                                                | <mark>ス</mark> 2                             | <mark>パ</mark>                  | スワ                | ードが、<br>合計枚数:2枚<br>合計金額:¥ 14,000(税込)                                                                                                    |
| 要                                                   | です。                                                                        |                                                            |                                                                   |                                              |                                 |                   | ※こちらのメールは送信専用のため、返信内容の確認およびご<br>ができません。あらかじめご了承ください。                                                                                                    |
|                                                     |                                                                            |                                                            |                                                                   |                                              |                                 |                   | <br>ハウステンボス株式会社<br>ハウステンボスWebチケット購入                                                                                                    |
|                                                     |                                                                            |                                                            |                                                                   |                                              |                                 |                   | https://ticket.huistenbosch.co.jp/ticket/                                                                                                    |

## ログイン画面

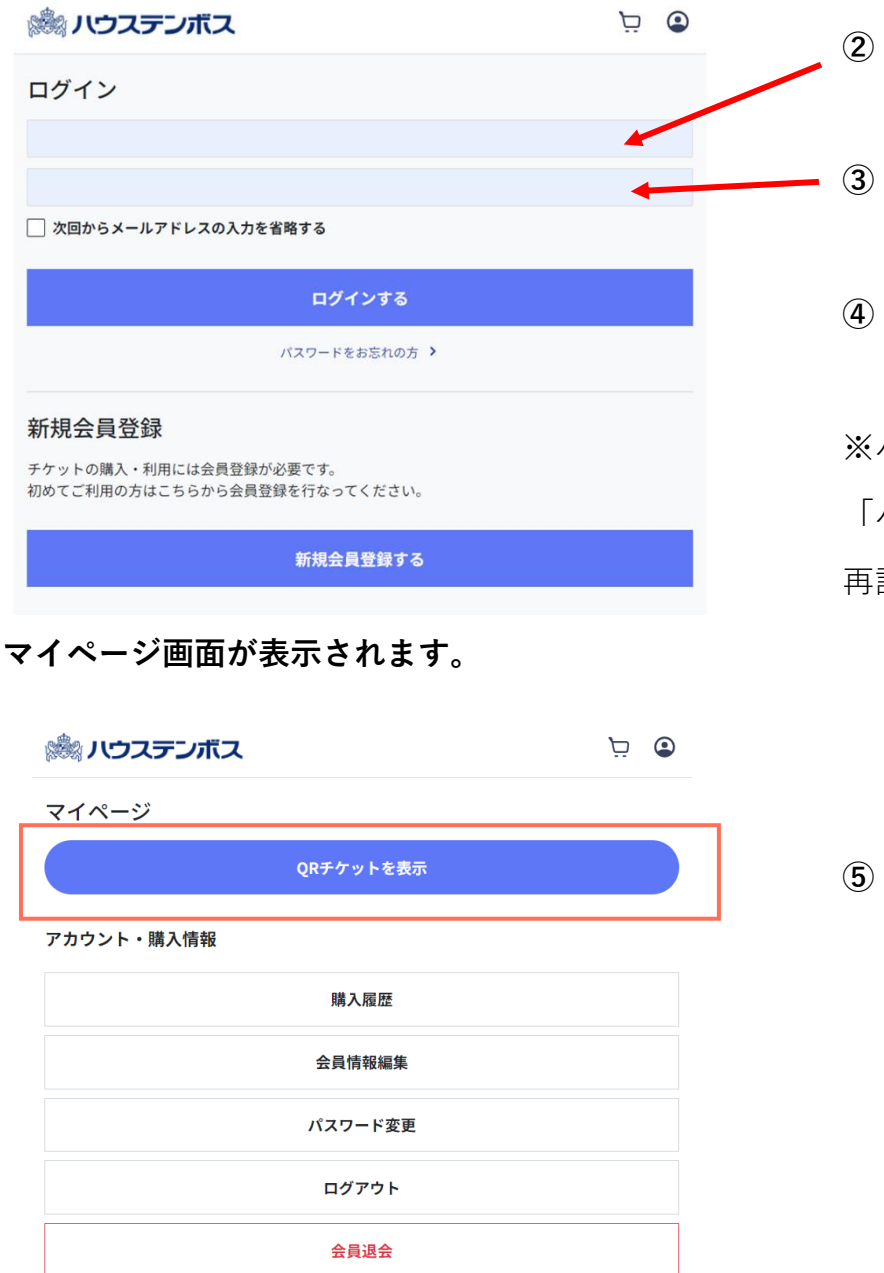

ご利用いただくチケットの QR コードが表示されます。

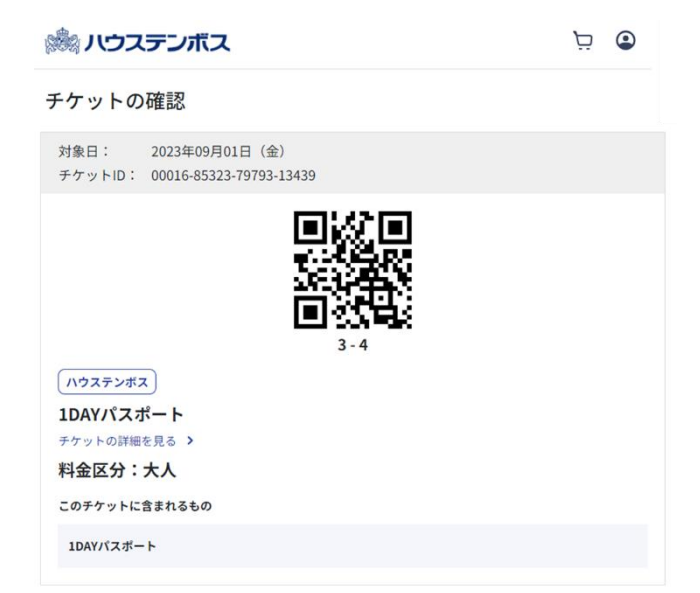

- ご購入時に登録された
   メールアドレスを入力
   ご購入時に登録された
  - パスワードを入力
- ④ ログインする を選択

※パスワードがわからない場合は、 「パスワードお忘れの方>」より 再設定いただけます。

⑤ QR チケットを表示 を選択

購入枚数分が一括(下段または横にスラ イド)で表示されます。

(画面をスクリーンショットしていただ くと便利です)